## User Management

User management allows you to edit the permissions, credentials, and device associations of a user.

- 1. Sign into your account on the main page and enter the exhibitor portal.
- 2. Select the show you would like to access using the dropdown and click *Manage Show Configuration*.

|                                | Filter Shows  | ilter Shows |                 |  |  |  |  |  |
|--------------------------------|---------------|-------------|-----------------|--|--|--|--|--|
| 10                             | Select A Show | My Show     | ▼ A-Z           |  |  |  |  |  |
| Event has never been accessed. |               |             |                 |  |  |  |  |  |
|                                |               | Ad          | vanced Settings |  |  |  |  |  |
| Manage FieldViews              |               |             |                 |  |  |  |  |  |
| Manage Show Configuration      |               |             |                 |  |  |  |  |  |
| In Set                         | up Barcode    |             | Estra           |  |  |  |  |  |
|                                |               |             | Enter           |  |  |  |  |  |

3. Hover over *More* and select *User Management*.

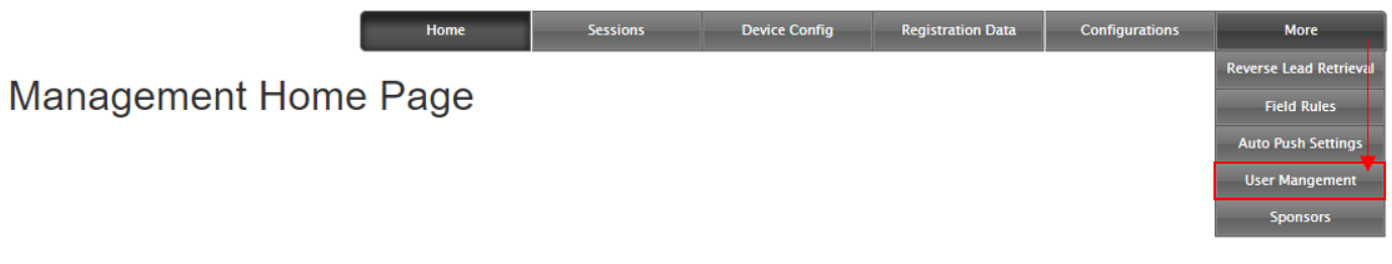

4. Using the dropdown, select the user you would like to manage and click *Manage Selected User*.

| Select User          |  |
|----------------------|--|
| Filter Users:        |  |
|                      |  |
| User                 |  |
| Manage Selected User |  |

5. You will now see the following page (see pg. 2)

Key:

- 1. Click *Manage Another User* to change users.
- 2. Generates an access token for the user.
- 3. Check off boxes to grant the listed permissions to the user. Once finished click Apply Permissions.
- 4. Allows you to change the user's password. Click *Apply Changes* when you've entered the new password.
- 5. Allows you to associate devices with the user. Type the device IDs into the text field (each one on a new line) and click *Associate Devices*.

Managing User:

Delete Transactions From Reporting Interface

Delete Transactions From Management Interface

Modify Transactions Qualifiers/Notes/Session From Reporting

User has the same permissions as an management user

1. Manage Another User

Generate Access Token

Interface

| 2. | Access Token Expiration        |                           | New Password                    | 4. |
|----|--------------------------------|---------------------------|---------------------------------|----|
|    | Generate Access Token Generate |                           | Confirm Password                |    |
| I  |                                |                           | <br>Apply Changes Apply Changes |    |
| 3. | Allow<br>Permission            | Permission                | Associate Show Devices To User  | 5. |
|    |                                | Modify show configuration |                                 |    |

Associate Devices